## 종합소득세 신고 금액 수정 안내

#### ○ 국세청 홈택스 로그인

1) 모두채움으로 신고하는 경우: 신고화면 이동 ▶ 정기신고

| ③ 맞춤함 신고 안내(딸업) - Chrome - □ ×                                                                           | 1         |        |          | 10    |       |           |         |         |        |
|----------------------------------------------------------------------------------------------------|-----------|--------|----------|-------|-------|-----------|---------|---------|--------|
| 🕯 teht.hometax.go.kr/websquare/popup.html?w2xPath=/ui/rn/a/a/a/UTERNAAC02.xml&popupID=UTERNAAC02&w2xHo 🔍 | 신고나       | 역 조회 ( | 접수중 · 납부 | =서)   | 신고 부속 | · 증빙서류 제출 |         | 삭제내역    | 조회     |
| $\otimes$                                                                                                | 을 중합하여 과) | 하는 소득서 | ષ        |       |       |           | [] 금융소득 | 조회 🖬 신고 | 1도움서비스 |
| <b>님은 모두채움(환급)<sup>*</sup>으로 안내받았습니다.</b><br><sup>*</sup> 국세청 보유자료로 맞춤형 신고 미리 작성                         | 정기신       | 2      | 0        | 기한후신고 | 0     | 수정신고      | 0       | 경정청구    | 0      |
| 모두채움 신고화면으로 이동하시겠습니까?                                                                                    |           |        |          |       |       |           |         |         |        |
| 예(신고하기) 아니오(신고도움 열람하기)                                                                                   |           |        |          |       |       |           |         |         |        |
|                                                                                                    |           |        |          |       |       |           |         |         |        |

2) 일반신고로 신고하는 경우: 일반신고 선택 ▶ 정기신고

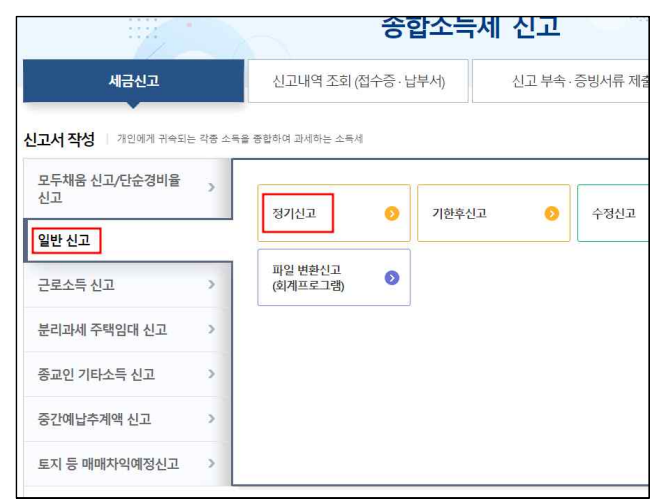

#### ○ 주민등록번호 조회 후 '저장 후 다음이동' ▶ 다시 작성하기 '확인'

(기존 신고된 내역이 없는 경우 신규로 작성)

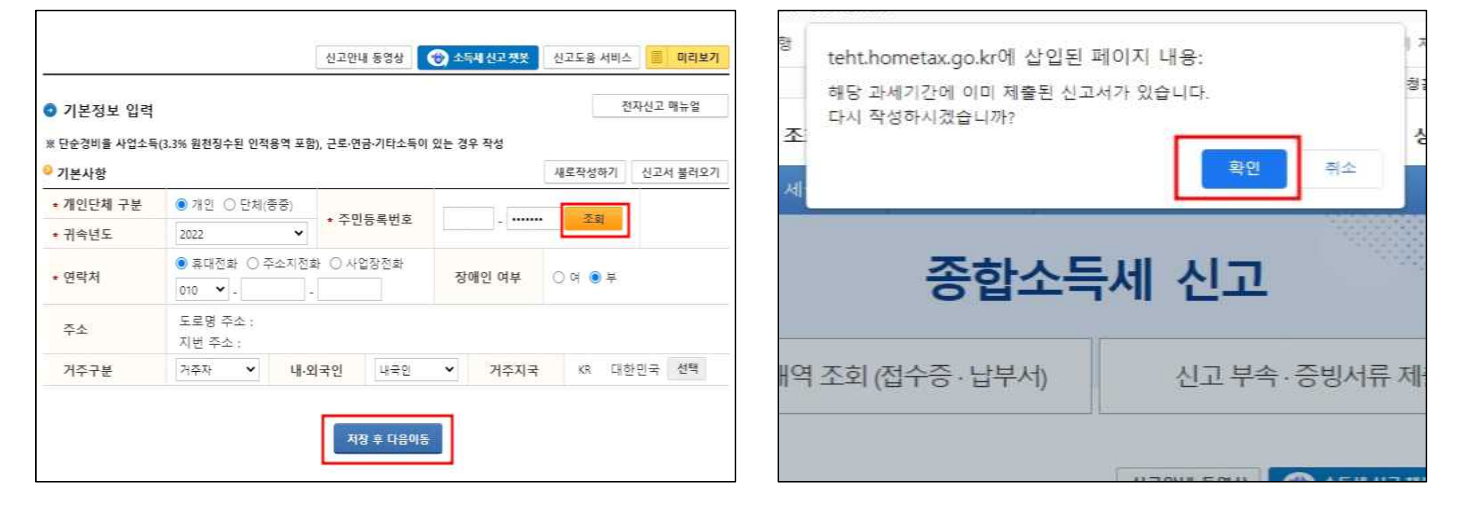

- 소 득 세 : 원처징수영수증 17번 합계액
- 필요경비: 원천징수영수증 14번 합계액
- 총수입금액: 원천징수영수증 12번 합계액

| 소득구분                 |                     | 기타소득 60      | ~                |            |
|----------------------|---------------------|--------------|------------------|------------|
| 소득의지급자<br>소득을 지급한 자) | 사업자등록번호<br>(주민등록번호) | 221-82-10213 | 상호(성명)           | 강원대학교산학협력단 |
| 통수입금액<br>총연금액)       |                     |              | 필요경비<br>(연금소득공제) |            |
| 소득금액 : 총수입금액         | - 필요경비              |              |                  |            |
| 원천징수 소득세 🕜           |                     |              | 원천징수<br>농어촌특별세 3 |            |

#### ○ 총수입금액, 필요경비, 원천징수 소득세 금액 수정

| 근로/역 | 면금/기타(종교인<br>사가소하 지금명 | 년) 소득 명세서<br>네서(그로 여글 특)를 4 | 루리오기 하려며 초가이주/가펴이   | 주 고도이주 .         | 토)호 사용하시기 바란니다            |         |
|------|-----------------------|-----------------------------|---------------------|------------------|---------------------------|---------|
| Le o |                       |                             | 근로/연금/기타(종교인) 소득 불리 | 8,88008<br>1오기 추 | ·가입력 선택자료 수정              | 선택자료 삭기 |
|      |                       | 소                           | -득의 지급자             | 충수입금             | ·액 필요경비                   |         |
|      | 소득구분                  | 사업자등록번호<br>(주민등록번호)         | 상호(성명)              | (총급여액-<br>충연금액)  | 액- (근로소득공제-<br>액) 연금소득공제) | 소득금액    |
|      | 60                    | 221-82-10213                | 강원대학교산학협력단          |                  |                           |         |
|      | 60                    |                             |                     |                  |                           |         |

### ○ '강원대학교산학협력단' 선택 후 '선택자료 수정'

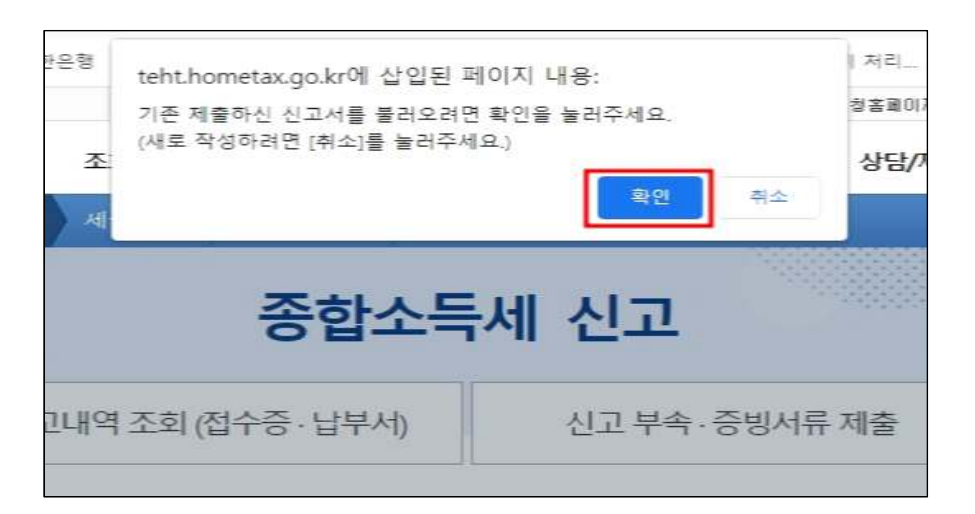

## ○ 기존 신고서 불러오기 '확인'

### ○ 제출화면 이동 ▶ 위택스 정보 제공 동의 체크 후 신고서 제출하기

| 🥹 가산세액 계산명세 🛛 👌                                                   | 세내역 펼치기 🔻                                                                                                    | 가산세 감면 도움말                                                                                                    | 8                                    |                               |                       | 제출여부 +++> 재제     | <sup>할</sup> 작성중입니다. | 미리보기      |
|-------------------------------------------------------------------|----------------------------------------------------------------------------------------------------|----------------------------------------------------------------------------------------------------|--------------------------------------|-------------------------------|-----------------------|------------------|----------------------|-----------|
| (57) 총결정세액 : (46) +                                               | (47)                                                                                                    | 윕                                                                                                    | 신고서 제출                               |                               |                       | 동영상(신고서 제출) 화면도움 |                      |           |
| (58) 기난부세액                                                        | 중간에납체액                                                                                                    | 0 원                                                                                                    | 소득자                                  | r                             | 6                     | 귀속년도             | 2022                 |           |
| (30) (81 8 1                                                      | 원천징수 및 납세조합징수 세액 원천징수세액입력                                                                                                    | 원                                                                                                    | 시고유현                                 | 전기시 귀/20 비시                   | ,<br>НМХН             |                  |                      |           |
| (59) 납부 <mark>할 세</mark> 액 또는 환                                   | 급받을 세액: (57) - (58)                                                                                                    | ○ 신고기한 내 남부할 세액                                                                                                    | 0.12-0.01                            |                               |                       |                  |                      |           |
| 🤒 농어촌특별세의 계산 🗌                                                    | 상세내역 펼치기 *                                                                                                    |                                                                                                    | 종합소득세                                |                               | 원                     |                  |                      |           |
| ※신고 편의를 위해 국세청                                                    | 보유자료를 활용하여 작성하였습니다. 사실과 다른 경우 신고서를 수정하여 제출하시기                                                                                      | 농어촌특별세 0월                                                                                                    |                                      |                               |                       |                  |                      |           |
| 나의 환급계좌 (본인명의<br>····································             | [계좌만 가능)                                                                                                    |                                                                                                    | ************************************ |                               |                       |                  | 상                    | 세내역 펼치기 ▼ |
| 온행                                                                | <b>`</b>                                                                                                    |                                                                                                    | 금융회사                                 |                               |                       | 계좌번호             |                      |           |
| 세과면으<br>• 카카오뱅크, 토스뱅크는 히<br>• 소득세 황급금은 관할 <mark>세</mark> 두        | 계약성금<br>만국운행에서 국세환급금 지급은향으로 지정하지 않아 환급계좌로 등록할 수 없습니다.<br>나에에서 검토 후 6출말~7혈조 입금에정입니다.                                                |                                                                                                    | 개인정보 지방자치단체(위탁<br>소득세 신고서의 전화번호,     | 객스) 통보 제공동의<br>, 환급계좌번호, 세무대리 | 1인 사업자번호를 지           | 방소득세 신고를 위하여     |                      |           |
| 위 내용을 충분히 검토?<br>납부세액을 적게 신고?<br>※ 소득세 신고 법령: 『소<br>가산세 부과 법령: 『국 | 하였고 <b>사실 그대로 작성하였음을 확인합니다.</b><br>i거나 <b>환급세액을 많이 신고한 경우 가산세 부과 대상</b> 이 됨을 알고 있습니다.<br>독세법, 제13조, '등여름불별세법, 제7조<br>세기본법, 제47조의 3 | 지방자지단제(위학스) 제공하는데 동의하십니까?<br>( ) 에, 동의합니다.<br>( ) 아니오, 동의하지 않습니다.<br>신고서 제출 후 접수공과 납부서를 확인하여 5월 31일까지 납부하시기 바랍니다.<br>개인지방소독세는 지방자지단체에 별도로 신고하여야 합니다. |                                      |                               |                       |                  |                      |           |
|                                                                   | 이전 제송되면 이동                                                                                                    |                                                                                                    | ※ 소득세 신고 종료 후 [지빙                    | '소득세 신고하기] 클릭하(               | 면 간편하게 신고 가능<br>이전 신고 | 서 제출하기           |                      |           |

#### ○ 종합소득세 접수 내역 확인 ▶ 신고서 제출목록 조회 후 지방소득세 '신고이동'

| Annocumux-300cunznux-0cun3                                                                                                    | hiux-                                                                                                    |                                                                                                    |                                                                                                    |                   |                   |                        |                     |       |          |           |              |           |    |
|----------------------------------------------------------------------------------------------------|----------------------------------------------------------------------------------------------------|----------------------------------------------------------------------------------------------------|----------------------------------------------------------------------------------------------------|-------------------|-------------------|------------------------|---------------------|-------|----------|-----------|--------------|-----------|----|
| ○ 위력스 ⑧ 신환운형<br>분 · · · · · · · · · · · · · · · · · · ·                                                                                                    | nt.hometax.go.kr에 삽십<br>인지방소득세는 별도 신고<br>래 "신고내역 조희 (접수증                                                                                                    | 입된 페이지 내용:<br>해야 합니다.<br>5)* 버튼 클릭)                                                                                                    | 지리_ ④ 기타소득 원전경<br>해출                                                                                                    | 3개월 6개<br>수중의 상호( | 월 1년<br>성명), 사업자빈 | 사업자등록번호<br>번호, 사용자 ID, | 호/주민등록번호<br>사용자명 항목 |       |          |           |              |           |    |
| 종합소득세 신고서 접수증                                                                                                    | •                                                                                                    | 동버존특별세                                                                                                    | Hometax, 국세성홍역스                                                                                                    |                   | 소회이               | 21                     | 개별납부서 일괄 출력         | 년 접수종 | 등 일괄조회 및 | [ 인쇄      | 개별접수증        | 일괄 출력     | 10 |
| 답무(완급)할 세액<br>종합소득세<br>분답할세액                                                                                                    | 0                                                                                                    | 신고기한내 압부할세역<br>종합소득세<br>신고기한내 납부할세역                                                                                                    |                                                                                                    | 접수방법              | 접수일시              | 접수번호<br>(신고서보기)        | 접수서류                | 접수증   | 납부서      | 제출자<br>ID | 부속서류<br>제출여부 | 지방<br>소득셔 |    |
| ※ (중요) 감수증에 표시된 내용(<br>*(주요) 감시리고 감우 신고)<br>(국요) 세무서 직원의 도움을<br>기 방법니다.<br>*(안내) 정보시다 경구와로 후 관<br>여 전자체출감 수 있습니다.<br>*(안내) 정보에서 정권 도취<br>*(안내) 정보에서 전원 도취<br>*(안내) 정보에 전자 전원 도취<br>* 위하의 성실 신고 남부에 감사<br>* 국사용 플레이지 > 납서 자원<br>*(안내) 체납된 서름이 있으면<br>인쇄하기 선고내역 | 이 신고하고자 한 배용과 열감<br>1만 내해 여러 반신고하더<br>받아 신고한 경우에도 모든<br>런 증빙서류를 제출할 경우,<br>5월신고환) 환급금은 6월 말<br>지단처에 별도로 경정상구름<br>전(경정청우는 제에)을 위<br>신고, 비등을 클릭하네<br>입니다. 성실난처 우리피도다<br>의식과 상실날채우다 > 처럼<br>의니라 성실난처 우리피도다<br>고체 법원 서금에 출당되고<br>조회 (접수증) | (하는지 방드시 확인하시기 바랍니(<br>또 최종 접수원 신고서 약 유럽)<br>책임은 본인에게 있으니 최종 접수<br>"중합소득서' 첫화면에서 [신고 부·<br>까지 지금예정입니다.<br>하지 않아도 개인지방소득해 환금이<br>해 「신고배약 조회(전유종 · 남<br>모.<br>네금포인트 서도 모법납서자 제도)<br>금포인트 구법납서자 제도)<br>금포인트 구법납서자 (기상계 좌확인<br>내리지만 지금입니다. | 과.<br>것으로 봅니다.<br>된 신고서 내용을 다시 확인하시<br>속 · 중명서류 제출]을 선택하<br>I 가능입니다.<br>택시)」 또는 『전자신고결과<br>예 양은 관심 부탁드립니다.<br>고 확인하였습니다.<br>()<br>송달중소 (변경)신고 |                   |                   |                        |                     |       |          |           |              |           | -  |

# ○ 위택스 신고금액은 홈택스에 입력된 정보를 바탕으로 자동 산출되므로, 금액 확인 후 신고

| 환급계좌                                                                |                                                            |                                              |                                                 | ^          |
|---------------------------------------------------------------------|------------------------------------------------------------|----------------------------------------------|-------------------------------------------------|------------|
| 친급은행                                                                | ~ ·                                                        | 환급계좌                                         |                                                 |            |
| 동의여부                                                                |                                                            |                                              |                                                 | ^          |
| 신고안은 "지방세법」 제95조에 따라 위의 내용을<br>위 내용 중 과세표준 또는 납부세액을 신고해야 ?<br>있습니다. | ¿신고하며, 위내용을 충분히 검토했고 신고인이 사용<br>합금액보다 적게 신고하거나 환급세액을 신고해야힐 | 실 그대로를 정확하게 적었음을 확인<br>: 금액보다 많이 신고한 경우에는 「7 | 합니다.<br>지방세기본법」 제54조 및 제55조에 따른 가산세 부과 등의 대<br> | 상이 딈을 알고   |
|                                                                     |                                                            |                                              | 이에 등의하며 신고                                      | 2서를 제출합니다. |
|                                                                     |                                                            |                                              |                                                 | 신고         |

※ 기존에 신고를 완료하여 환급신청 또는 추가세액을 납부하신 경우 위 절차대로 소득금액을 수정하여 기존의 환급세액 및 납부세액이 변동되므로, 아래 절차에 따라 진행해주시기 바랍니다.

#### 1. 환급신청을 하신 경우

-소득세: 기신고된 종합소득 금액을 수정하면 환급세액도 자동 수정 및 반영되어 별도의 신청 절차 없이 변경된 최종 환급세액으로 환급 예정 -지방소득세: 관할 시·군·구청에 연락하여 변경된 금액으로 환급 요청

#### 2. 세액을 납부 하신 경우

- 소득금액 수정 후 기존에 납부한 세액보다 변경된 최종 세액이 더 커지는 경우
  -소득세: 안내되는 계좌번호로 추가 금액만 납부
  -지방소득세: 관할 시·군·구청에 연락하여 계좌번호로 추가금액 납부가 가능한지 확인 후 납부
- 2) 소득금액 수정 후 기존에 납부한 세액보다 변경된 최종 세액이 더 작아지는 경우
  -소득세 → 별도의 신청 절차 없이 차액 환급
   지방소득세 → 주소지 관할 시·군·구청에 연락하여 차액 환급 신청